Necessiteu copiar ID de la nova propietat G4. Per fer-ho heu de:

Accedir al servei: https://analytics.google.com

Identificar-se amb el compte de gmail de l'ajuntament (amb el correu que es va crear el servei de Google Analytics)

Només accedir us trobareu un missatge similar a aquest. Podeu clicar, a "No, gràcies"

# 

### On trobar ID de la propietat G4

Cliqueu a l'apartat Administració del compte. Ho trobareu a baix de tot de la pantalla d'inici.

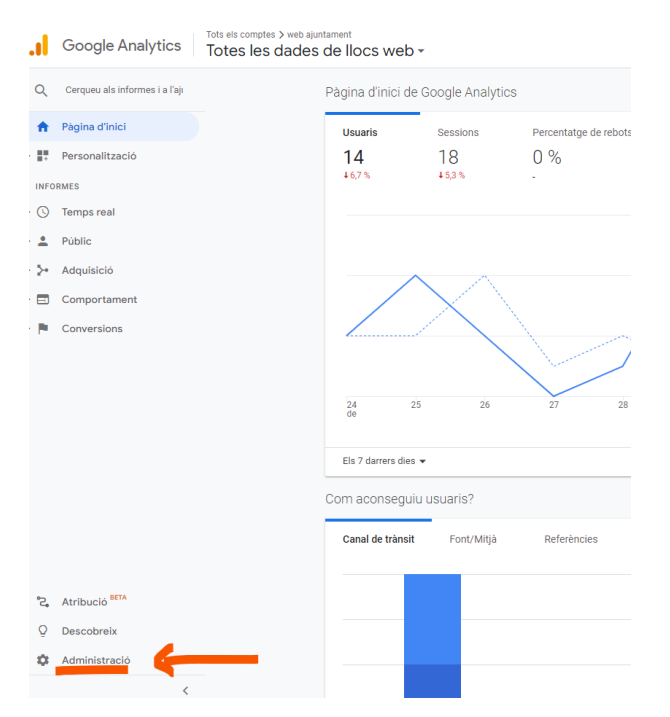

## A la columna propietat seleccioneu la propietat nova G4

| , Go         | bogle Analytics Tots els comptes > web ajuntament<br>Totes les dades de llocs web |                                                                                                    |
|--------------|-----------------------------------------------------------------------------------|----------------------------------------------------------------------------------------------------|
| Q            | ADMINISTRACIÓ USUARI                                                              | V                                                                                                    |
|              | Compte   Ajuntament Opj                                                           | Propiertit       Crea uso propietat         Q Selecciona una propietat       Tote les dabis de licca ve6         Web ajuntament (UA-181304552-1) <ul> <li>Configuració de la visualització</li> <li>Configuració de la visualització</li> <li>Configuració de la visualització</li> <li>Configuració de la visualització</li> <li>Cobjectius</li> </ul>                                                                                                    |
| > ==<br>> == | <ul> <li>Historial de canvis del compte</li> <li>Paperera</li> </ul>              | 2 propietats   Dd Sol-licituds de supressió de dades                                                                                                    |
|              |                                                                                   | ENILAGOS DE PRODUCTES<br>Enilaços de Google Ads<br>Dd Métriques calculades seria<br>Enilaços d'AdSense<br>Enilaços d'AdSense<br>Enilaços d'A |
|              |                                                                                   | Enlaços d'Ad Exchange     Filip Segments     Tots els productes     Im Anotacions                                                                                                    |
| r,           |                                                                                   | Notificacions de conversió                                                                                                    |

Accedir a l'apartat de **fluxos de dades** i **clicar** a la propietat G4

| .ıl                                                                                                    | Google Analytics Tots els comptes > Ajuntament Orpi<br>web ajuntament - GA4 -                                                                                                   | Q Prov | eu de cercar "nombre d'usuaris del darrer mes comparat amb el del d                                                                                                    |
|----------------------------------------------------------------------------------------------------|----------------------------------------------------------------------------------------------------|--------|----------------------------------------------------------------------------------------------------|
| A                                                                                                    | ADMINISTRACIÓ USUARI                                                                                                    |        |                                                                                                    |
| <ul> <li>■</li> <li>●</li> <li>●</li></ul> | Compte  Casun compte  Ajurtament Opi  Configuració del compte  Configuració del compte  Configuració del compte  Configuració del compte  Prote els filtres  Paperera  Paperera | •      | Propietat <ul> <li>Cree una prepietat</li> <li>web ajuntament - GA4 (365560769)</li> </ul> <li>Assistent de configuració</li> <li>Configuració de la propietat</li> <li>Gestió d'accés a la propietat</li> <li>Fluxos de dades</li> <li>Fluxos de dades</li> <li>Conversions</li> <li>Conversions</li> <li>Públics</li> <li>Definicions personalitzades</li> <li>Configuració de las dades</li> <li>Importació de dades</li> <li>Importació de dades</li> <li>Identitat per als informes</li> |
|                                                                                                    |                                                                                                    |        | g                                                                                                    |

| .1 | Google | Analytics          | web ajuntan                           | nent - GA4 -  | Q Proveu de cerca | ar "nombre d'usuaris del da | arrer mes comparat amb el de | I d                                     |                   |
|----|--------|--------------------|---------------------------------------|---------------|-------------------|-----------------------------|------------------------------|-----------------------------------------|-------------------|
| n  | ADM    | IINISTRACIÓ        | USUARI                                |               |                   |                             |                              |                                         |                   |
|    |        | Propietat + o      | Crea una propietat<br>SA4 (365560769) | Fluxos de dad | es                |                             |                              |                                         |                   |
| 0  | ÷      | Assisten           | t de configuració                     | Tot iOS       | Android Web       |                             |                              |                                         | Afegeix un flux 👻 |
| CA |        | Configur           | ació de la propietat                  | (iii) web aju | ntament - GA4     | 4936281540                  | S'està reber                 | nt el trànsit de les 48 darreres hores. | >                 |
|    |        | 💼 Gestió d         | accés a la propietat                  |               |                   |                             |                              |                                         |                   |
|    |        | Fluxos d           | e dades                               |               |                   |                             |                              |                                         |                   |
|    |        | B Esdeven          | iments                                | · ·           |                   |                             |                              |                                         |                   |
|    |        | Fi Conversi        | ions                                  |               |                   |                             |                              |                                         |                   |
|    |        | <u>e</u> ≡ Públics |                                       |               |                   |                             |                              |                                         |                   |
|    |        | Definicio          | ns personalitzades                    |               |                   |                             |                              |                                         |                   |

#### Copieu ID de la propietat G4

× Detalls del flux web

| Deta    | Ils del flux de dades                                                                                                    |                                                                                                    |                                                                                                    | 0                                             |  |  |
|---------|----------------------------------------------------------------------------------------------------|----------------------------------------------------------------------------------------------------|----------------------------------------------------------------------------------------------------|-----------------------------------------------|--|--|
| NOM     | I DEL FLUX DE DADES<br>D ajuntament - GA4                                                                                                    | URL DEL FLUX DE DADES<br>https://orpi.cat                                                                                                    | IDENTIFICADOR DE FLUX DE DADES 4936281540                                                           |                                               |  |  |
| Esde    | sdeveniments                                                                                                    |                                                                                                    |                                                                                                    |                                               |  |  |
| +       | Mesurament millorat                                                                                                    |                                                                                                    |                                                                                                    |                                               |  |  |
| +:      | Mesurament millorat<br>Mesureu automàticament les interacci<br>Les dades dels elements de la pàgina,<br>Google. <u>Més informació</u>                                                                                                    | ions i el contingut dels llocs web, a més de les visu<br>com ara enllaços i vídeos inserits, poden recollir-se                                                                                                    | alitzacions estàndard de pàgina.<br>amb els esdeveniments rellevants. Heu d'assegurar-vos que no s' | envii informació d'identificació personal a 💙 |  |  |
| *       | Mesurament millorat<br>Mesureu automàticament les interacc<br>Les dades dels elements de la pàgina,<br>Google <u>Més informació</u><br>Mesurament: O Visualitzacions de                                                                                                    | ions i el contingut dels llocs web, a més de les visus<br>com ara enllaços i vídeos inserits, poden recollir-se<br>e página                                                                                               | alitzacions estàndard de pàgina.<br>amb els esdeveniments relievants. Heu d'assegurar-vos que no s' | envii informació d'identificació personal a 🤜 |  |  |
| *:<br>& | Mesurament millorat<br>Mesureu automäticament les interaco<br>Les dass des else elements de la página,<br>Google <u>Més informació</u><br>Mesurament:<br>Modifiqueu els esdeveniments<br>Modifiqueu els paràmetres i els esdev                                                                       | ions i el contingut dels llocs web, a més de les visu<br>com ara entlaços i vídeos inserits, poden recollir-se<br>a pàgina<br>priments entrants. <u>Més informació</u>                                                    | alitzacions estàndard de pàgina.<br>amb els esdeveniments relievants. Heu d'assegurar-vos que no s  | envii informació d'identificació personal a 📀 |  |  |
| *:<br>B | Mesurament millorat<br>Mesureu automäticament les interacc<br>Les dades dels elements de la página,<br>Google <u>Més informació</u><br>Mesurament: <sup>(1)</sup> Visualitzacions de<br>Modifiqueu els esdeveniments<br>Modifiqueu els paràmetres i els esdeve<br>Crea esdeveniments partir d'esdeve | ions i el contingut dels llocs web, a més de les visus<br>com ara enllaços i vídeos inserits, poden recollir-se<br>e página<br>animents entrants. <u>Méa informació</u><br>ts<br>miments existents. <u>Méa informació</u> | alitzacions estàndard de pàgina.<br>amb els esdeveniments relievants. Heu d'assegurar-vos que no s  | envii informació d'identificació personal a   |  |  |

## Canvi ID en el web institucional

Entreu al gestor de continguts CMS – Diba

Canvieu la codificació dels identificadors de l'Analytics.

Accediu a Configuració / Serveis externs / pestanya API's Google

Canvieu ID UA , al camp que us indiquem (**Identificador empresa externa**), i copieu ID G4 al primer camp que us indiquem (**Identificador**)

Recordeu posar en el nou apartat de compte de Google el correu de gmail amb el que us heu identificat per accedir al servei.

| Diba CMS            | Configuració genèrica - Diba CMS                                              | Benvingut/Benvinguda<br>diba |  |  |  |  |  |  |
|---------------------|-------------------------------------------------------------------------------|------------------------------|--|--|--|--|--|--|
| Q Busca             | Serveis externs                                                               | 🖺 Desa                       |  |  |  |  |  |  |
| Panell principal    |                                                                               |                              |  |  |  |  |  |  |
| Gestor              | Xanxes socials Adreça electrónica APPs Google Mapes Meleocat Read Speaker AOC |                              |  |  |  |  |  |  |
| ✓ Continguts        | Google                                                                        |                              |  |  |  |  |  |  |
| Configuració        | Compte de google                                                              |                              |  |  |  |  |  |  |
| Portada             |                                                                               |                              |  |  |  |  |  |  |
| Lloc web            |                                                                               |                              |  |  |  |  |  |  |
| Ajuntament          | Maps                                                                          |                              |  |  |  |  |  |  |
| Butlletí electrònic | Clau API per al domini actual                                                 |                              |  |  |  |  |  |  |
| Serveis externs     | AizaSyDzMQIPcdyACxfYoxZzQs43akB8BBR0x8                                        |                              |  |  |  |  |  |  |
| Cua de correu       |                                                                               |                              |  |  |  |  |  |  |
| Côpies de seguretat |                                                                               |                              |  |  |  |  |  |  |
| 🛓 Usuaris           | Identificador empresa externa                                                 |                              |  |  |  |  |  |  |
| 🖻 Sistema           | G-WSGQRN4F6H UA-17078169-1 G-3000000000                                       |                              |  |  |  |  |  |  |
| >_ Programadors     | Captcha                                                                       |                              |  |  |  |  |  |  |
|                     | Versió Puntació minima (%)                                                    |                              |  |  |  |  |  |  |

Ja ha quedat configurada la nova propietat del Google Analytics!